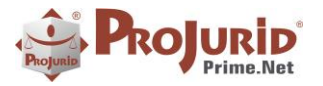

Janeiro-2024

\_

# **PROJURID WIN & WEB - VERSÃO 7.4.4**

| 1) | INT             | RODUÇÃO                                                            | 2  |
|----|-----------------|--------------------------------------------------------------------|----|
| 2) | UTI             | ILIZAÇÃO DE CERTIFICADO DIGITAL PELO PROJURID                      | 2  |
| 2  | 2.1)            | NOVOS BOTÕES NA ABA "LOGIN".                                       | 2  |
| 2  | ,<br>2.2)       | CADASTRO DE CERTIFICADOS DIGITAIS                                  | 2  |
| 2  | ,<br>2.3)       | OPERAÇÃO DO CERTIFICADO DIGITAL                                    | 4  |
| 3) | ASS             | SINATURA DIGITAL NO PROJURID                                       | 6  |
| 3  | 8.1)            | PARÂMETROS                                                         | 6  |
| 3  | 3.2)            | O ARQUIVO PDF ASSINADO                                             | 7  |
| 3  | 8.3)            | CLASSE E MÉTODO                                                    | 8  |
| 4) | IMF             | PORTAÇÃO DE PROCESSOS                                              | 9  |
| 4  | 1.1)            | NOVA COLUNA NO MÓDULO DE IMPORTAÇÃO DE PROCESSOS DE PLANILHA EXCEL | 9  |
| 5) | NO              | VO MÓDULO DE ACORDOS                                               | 9  |
| 5  | 5.1)            | Campos do Zoom de Acordo                                           | 9  |
| 5  | 5.2)            | Acordos por Pedido                                                 | 10 |
| 5  | 5.3)            | Status ou Fase do Acordo                                           | 10 |
| 6) | AU <sup>.</sup> | TENTICAÇÃO DOIS FATORES                                            | 11 |
| 6  | 5.1)            | Parâmetro para configuração                                        | 11 |
|    | a)              | Menu                                                               |    |
|    | b)              | Tela de configuração                                               |    |
|    | c)              | Tela de solicitação de código                                      |    |
|    | d)              | E-mail recebido                                                    |    |
|    | e)              | Tela de validação de código                                        |    |
| 6  | 5.2)            | Alteração na versão da dll Newtonsoft no web.config                | 13 |
|    | a)              | de                                                                 |    |
|    | b)              | Para                                                               |    |
| 7) | SO              | BRE ESTE DOCUMENTO                                                 | 14 |
| 7  | 7.1)            | Direitos Reservados                                                | 14 |
| 7  | 7.2)            | Uso Permitido a Clientes Hastings                                  | 14 |
| 7  | 7.3)            | Uso Permitido a Consultores de Clientes Hastings                   | 14 |
| 7  | ′.4)            | USO VEDADO                                                         | 14 |

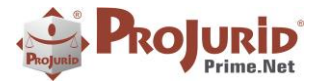

# 1) INTRODUÇÃO

Este documento apresenta as novidades da versão 7.4.4 do ProJurid Windows e ProJurid WEB.

# WINDOWS

# 2) UTILIZAÇÃO DE CERTIFICADO DIGITAL PELO PROJURID

# 2.1) NOVOS BOTÕES NA ABA "LOGIN".

Foram criados, na aba "Login" do Form principal do ProJurid Prime Windows, dois novos botões: "Cadastro de Certificados" e "Operação do Certificado".

|      | •          | 🗖 🖓 🔂                       | 5                         | ) ,         | ;              | ProJ       | urid 40    |
|------|------------|-----------------------------|---------------------------|-------------|----------------|------------|------------|
| PJ   | Proc       | essos                       | Agenda                    | 40          | C-Colaboração  | Financeiro | G          |
|      | 0          | 2                           | Þ                         |             | Domínio Master |            |            |
| Sair | Login<br>* | Cadastro de<br>Certificado: | e Operação<br>s Certifica | o do<br>ido | Ponto Corrente | PETROS     | ,          |
| Sair | Login      | Certific                    | ado Digital               |             |                | ProJu      | ırid Multi |
|      |            | 仑                           | 仑                         |             |                |            |            |

O primeiro botão chama a tela de cadastro de certificados digitais, que permite incluir e modificar certificados digitais. O segundo permite a operação do certificado, enviando o PIN do certificado para a(s) tela(s) que peçam o PIN do certificado.

# 2.2) CADASTRO DE CERTIFICADOS DIGITAIS

O cadastro de certificados digitais exibe as informações dos certificados cadastrados, e permite a manutenção dos mesmos.

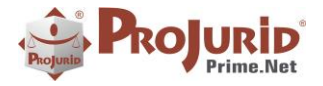

Janeiro-2024

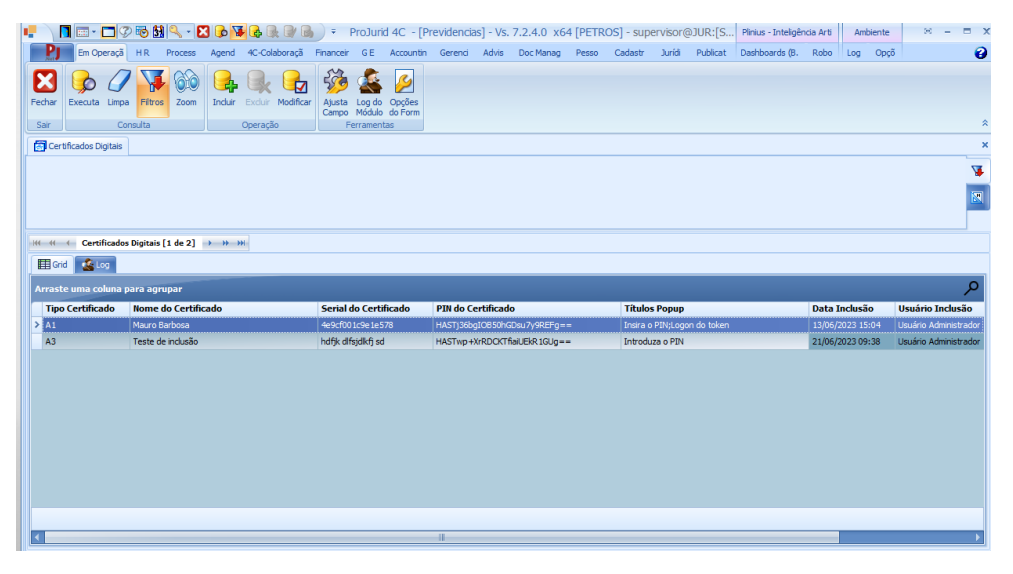

A inclusão, modificação e visualização dos certificados individuais é feita na tela abaixo:

| 📭 🛛 🕼 💽 🕼 🌮 🔻 Certificados Digitais - [ 🗵 🗕 🗖 🗴 |                |                |                  |                           |  |     |  |  |  |  |  |
|-------------------------------------------------|----------------|----------------|------------------|---------------------------|--|-----|--|--|--|--|--|
|                                                 | Em Oper        | ração          |                  |                           |  |     |  |  |  |  |  |
| <b>F</b> echar                                  | Ajuda   Ir     | nduir Excluir  | Confirma Cancela | Cortar<br>Copiar<br>Colar |  |     |  |  |  |  |  |
| Sair                                            | Ajuda          | Atualização    | Edição           | Editar                    |  | ^   |  |  |  |  |  |
| HI HI Registro 1 of 2 > >> >>                   |                |                |                  |                           |  |     |  |  |  |  |  |
| Zoom                                            |                |                |                  |                           |  |     |  |  |  |  |  |
| Nome o                                          | do Certificado | Mauro Barbos   | a                |                           |  |     |  |  |  |  |  |
| Tipo Ce                                         | ertificado     | A3             |                  |                           |  | -   |  |  |  |  |  |
| Serial d                                        | do Certificado | 4e9cf001c9e1   | le578            |                           |  | 5   |  |  |  |  |  |
| PIN do                                          | Certificado    | ********       | *****            |                           |  |     |  |  |  |  |  |
| Títulos                                         | Popup          | Insira o PIN;L | ogon do token    |                           |  |     |  |  |  |  |  |
|                                                 |                |                |                  |                           |  |     |  |  |  |  |  |
|                                                 |                |                |                  |                           |  | .:: |  |  |  |  |  |

O nome do Certificado é livre, para permitir que o usuário identifique cada certificado cadastrado. O tipo do certificado pode ser A3 ou A1 – A3 é o certificado físico (cartão ou token), o mais usado.

O número de série do certificado é obtido a partir dos detalhes do certificado, conforme imagem abaixo. Os detalhes podem ser obtidos a partir da tela de configuração do Microsoft Edge.

O PIN do certificado é o código que é digitado no diálogo do certificado, geralmente um código numérico de 6 dígitos.

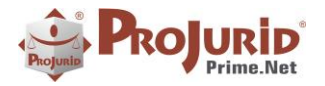

Janeiro-2024

No campo Títulos Popup devem ser cadastrados os títulos dos diálogos que pedem o PIN, de forma que o Projurid possa identificá-los e preencher automaticamente o PIN. É tipicamente "Insira o PIN", "Introduza o PIN", etc.

| Certificado                     | ×                               |  |  |  |  |  |  |  |  |
|---------------------------------|---------------------------------|--|--|--|--|--|--|--|--|
| Geral Detalhes Caminho de Certi | ficação                         |  |  |  |  |  |  |  |  |
| Mostrar: <todas></todas>        | ~                               |  |  |  |  |  |  |  |  |
| Campo                           | Valor                           |  |  |  |  |  |  |  |  |
| Versão                          | V3                              |  |  |  |  |  |  |  |  |
| Número de série                 | 4e9cf001c9e1e578                |  |  |  |  |  |  |  |  |
| Algonuno de assinatura          | SHIZJUKJA                       |  |  |  |  |  |  |  |  |
| 🔲 Algoritmo de hash de assina   | sha256                          |  |  |  |  |  |  |  |  |
| Emissor                         | AC SERASA RFB v5, Secretari     |  |  |  |  |  |  |  |  |
| 🛅 Válido a partir de            | terça-feira, 4 de abril de 2023 |  |  |  |  |  |  |  |  |
| 🚊 Válido até                    | sexta-feira, 3 de abril de 2026 |  |  |  |  |  |  |  |  |
| Requerente                      | MALIRO RARROSA DE OLIVEIR       |  |  |  |  |  |  |  |  |
|                                 |                                 |  |  |  |  |  |  |  |  |
| Editar Propried                 | lades Copiar para Arquivo       |  |  |  |  |  |  |  |  |
|                                 | UK                              |  |  |  |  |  |  |  |  |

# 2.3) OPERAÇÃO DO CERTIFICADO DIGITAL

A tela de operação do Certificado digital, abaixo, permite automatizar o preenchimento do PIN

| Operação de Certificado Digital                                                                                        |
|----------------------------------------------------------------------------------------------------|
| Quando surgir o diálogo solicitando o PIN, selecione o certificado correspondente e clique<br>no botão "Preencher PIN" |
| Certificado Digital:                                                                                                   |
| Mauro Barbosa 👻                                                                                                    |
| Ca Preencher PIN                                                                                                    |
| Fechar                                                                                                    |

Como exemplo de uso, podemos fazer o login no site do PJe com certificado digital.

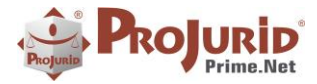

Janeiro-2024

| PJe Processo Judicial Eletrônico | Entrar          | Formas de acesso  | Consulta processual | Push  | Pré-requisit |
|----------------------------------|-----------------|-------------------|---------------------|-------|--------------|
|                                  |                 |                   | :                   |       |              |
|                                  | Proce           | esso Judicial     | e<br>Eletrônico     |       |              |
|                                  |                 |                   | CPF/CNPJ            |       |              |
|                                  | CERTIFICADO DIO | SITAL ou          | Senha               | NTRAR |              |
|                                  |                 | Solicitar nova se | ha                  |       |              |

Após clicarmos no botão "Certificado Digital", o diálogo abaixo é exibido:

| 🔑 Insi | ra o PIN: X                                                                                                    |
|--------|----------------------------------------------------------------------------------------------------|
| ?      | Tipo: PKCS11<br>Descrição: Token: Serasa Experian, Name: eToken, Library: c:/windows/system32/eTPKCS11.dll, Slot: 0<br>Insira o PIN: |
|        | OK Cancelar                                                                                                    |

Nesse momento, devemos clicar no botão "Preencher PIN" da tela de Operação do Certificado Digital. Uma vez que o título "Insira o PIN" está associado ao certificado,

|   | Fair do Cel dileddo | L                           |  |   |  |  |  |  |
|---|---------------------|-----------------------------|--|---|--|--|--|--|
|   | Títulos Popup       | Insira o PIN;Logon do token |  |   |  |  |  |  |
| L |                     |                             |  |   |  |  |  |  |
| - |                     |                             |  | - |  |  |  |  |

O Projurid vai recuperar o PIN cadastrado pelo certificado e inserir no diálogo exibido, completando assim o processo de Login.

Usamos o processo de Login como exemplo, qualquer procedimento que solicitar o PIN do certificado funcionará de forma análoga.

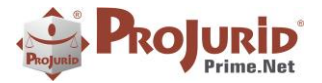

### 3) ASSINATURA DIGITAL NO PROJURID

### 3.1) PARÂMETROS

Em "Opções | Opções de Documentos" foi criada um novo módulo, "Assinatura Pdf", onde são definidos os parâmetros da assinatura Pdf:

Assinatura\_Visivel indica que o arquivo pdf terá, na parte inferior da última página, um pequeno quadro com o dados da assinatura

Local na Assinatura indica o local que constará na assinatura.

Nome na Assinatura indica o nome do assinador que constará na assinatura.

O serial identifica o número de série (serial number) do certificado a ser usado na assinatura do pdf.

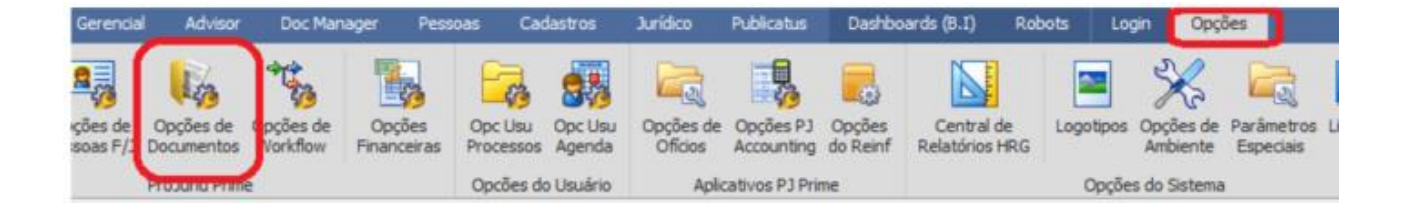

| 🖂 Cadastro Geral    | (Contexto)                                                                             |                                                |  |  |  |  |
|---------------------|----------------------------------------------------------------------------------------|------------------------------------------------|--|--|--|--|
| GED                 | Copyright                                                                              | (c) 1987-2022 - Hastinos Informática Ltda.     |  |  |  |  |
| HRD                 | Grupo                                                                                  | Anicação                                       |  |  |  |  |
| GED-Pessoas Fis/Jur | ID Produto                                                                             | ProJurid Prime.net - Cadastro Geral            |  |  |  |  |
| - Scan Capture      | Modulo                                                                                 | Assinatura Pdf                                 |  |  |  |  |
| Integracao OnBase   | (Seguranca)                                                                            |                                                |  |  |  |  |
| Integração Gedoc    | Correto                                                                                | <b>V</b>                                       |  |  |  |  |
| Assinatura Pdf      | MensagemErro                                                                           |                                                |  |  |  |  |
|                     | Ambiente                                                                               |                                                |  |  |  |  |
|                     | Pasta Docto Assinado                                                                   |                                                |  |  |  |  |
|                     | Assinatura                                                                             |                                                |  |  |  |  |
|                     | Assinatura Visivel                                                                     | 0                                              |  |  |  |  |
|                     | Local na Assinatura                                                                    | Rio de Janeiro                                 |  |  |  |  |
|                     | Nome_na_Assinatura                                                                     | Mauro Barbosa                                  |  |  |  |  |
|                     | Certificado Digital                                                                    |                                                |  |  |  |  |
|                     | Serial_Certificado                                                                     | m23er4mndld                                    |  |  |  |  |
|                     | Local_na_Assinatura<br>Nome_na_Assinatura<br>Certificado Digital<br>Serial_Certificado | Rio de Janeiro<br>Mauro Barbosa<br>m23er4mndld |  |  |  |  |

O número de série é obtido a partir dos detalhes do certificado, conforme imagem abaixo. Os detalhes podem ser obtidos a partir da tela de configuração do Microsoft Edge.

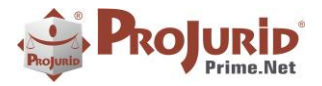

Janeiro-2024

| 💼 Certificado                                                                         | ×                                                                                                    |
|---------------------------------------------------------------------------------------|----------------------------------------------------------------------------------------------------|
| Geral Detalhes Caminho de C                                                           | Certificação                                                                                                    |
| Mostrar: <todas></todas>                                                              | ~                                                                                                    |
| Campo                                                                                 | Valor<br>V3                                                                                                    |
| Número de série                                                                       | 4e9cf001c9e1e578                                                                                                    |
| Algoritmo de lassinadara<br>Emissor<br>Válido a partir de<br>Válido até<br>Requerente | A sha256<br>AC SERASA RFB v5, Secretari<br>terça-feira, 4 de abril de 2023<br>sexta-feira, 3 de abril de 2026<br>MALIRO BARROSA DE OLTVETR |
| Editar Prop                                                                           | riedades Copiar para Arquivo                                                                                                    |
|                                                                                       | ОК                                                                                                    |

### 3.2) O ARQUIVO PDF ASSINADO

O arquivo pdf assinado, quando aberto no Adobe Acrobat Reader, causa a exibição de um painel de assinaturas, conforme imagem abaixo.

| 🕒 Exp       | Expediente_0052870-33.2012.8.07.0001_07-12-2020 17-33_Tsigned.pdf - Adobe Acrobat Reader (64-bit)                           |                                                                                                    |                                                                                                    |                                                                                          |                                                                                         |                                                    |                 |          |                                                                                                    |                                                                                                    |                                                                                                    |                                                                                                    |                                                                                                    | - C                                                                                                    | כ                                                                                                    |                                                                                                |                                                                                    |                                                                         |                                  |   |
|-------------|----------------------------------------------------------------------------------------------------|----------------------------------------------------------------------------------------------------|----------------------------------------------------------------------------------------------------|------------------------------------------------------------------------------------------|-----------------------------------------------------------------------------------------|----------------------------------------------------|-----------------|----------|----------------------------------------------------------------------------------------------------|----------------------------------------------------------------------------------------------------|----------------------------------------------------------------------------------------------------|----------------------------------------------------------------------------------------------------|----------------------------------------------------------------------------------------------------|----------------------------------------------------------------------------------------------------|----------------------------------------------------------------------------------------------------|------------------------------------------------------------------------------------------------|------------------------------------------------------------------------------------|-------------------------------------------------------------------------|----------------------------------|---|
| Iníci       | o Ferrame                                                                                                    | entas                                                                                                    | Expediente                                                                                                    | 005287                                                                                   | ×                                                                                       |                                                    | 3               |          |                                                                                                    |                                                                                                    |                                                                                                    |                                                                                                    |                                                                                                    |                                                                                                    |                                                                                                    |                                                                                                |                                                                                    | b                                                                       |                                  |   |
| ₿           | ☆ ゆ                                                                                                    | <b>L</b>                                                                                                    | ପ୍ 🗇                                                                                                    |                                                                                          | 1 / 2                                                                                   | k                                                  | Θ               | $\oplus$ | 71,5% 💌                                                                                                    | <b>₽</b> -                                                                                                    | →                                                                                                    | P                                                                                                    | Ø                                                                                                    | Ó.                                                                                                    | Ð 1                                                                                                    | Q Q                                                                                            |                                                                                    |                                                                         | 2                                | < |
| <u>h</u> o  | Assinado e tod                                                                                                    | las as assinat                                                                                                    | Painel de ass                                                                                                    |                                                                                          |                                                                                         |                                                    |                 |          |                                                                                                    |                                                                                                    |                                                                                                    |                                                                                                    |                                                                                                    |                                                                                                    |                                                                                                    |                                                                                                |                                                                                    |                                                                         |                                  |   |
| C<br>C<br>C | Assinaturas<br>E - Valic<br>Assina<br>Fonte<br>O c<br>Assination<br>O t<br>A a<br>D bealt<br>Útimu<br>Camp<br><u>Clique</u> | dar todas<br>Assinado por P<br>itura válida:<br>de origens con<br>documento não<br>inado pelo uss<br>oriaño de assinatura<br>sisinatura não (<br>es da assinatura<br>verificação: 21<br>o: Assinatura_o<br>para exibir est | MAURO BARBOS<br>fiáveis obtida de<br>foi modificado<br>iário atual<br>atura é o que co<br>i habilitada para<br>a<br>(223.04.06 09:57:00<br>ligital na página<br><u>a versão</u> | SA DE OLIV<br>e Adobe App<br>desde que<br>insta no cor<br>LTV e expira<br>5 -03'00'<br>2 | /EIRA:6334655<br>proved Trust Li<br>esta assinatura<br>mputador do si<br>a após 2026/04 | st (AATL)<br>foi aplici<br>ignatário.<br>703 14:59 | X<br>MAUROBARBO | *        | TUDEFI     XiAmmo do proce     Classe jarkini EXI     EXIQUENTE: EVI     EXISCUTADO: FA     Embar     O enti     arquiro proviA     Considerando o     entiuma das bi     entiuma das bi     entiuma d | Poder Jukici<br>TRIBUNAL<br>20Ű Vara (<br>asc. 0052870-3<br>CUćÄ/O DE<br>NDACAO DO:<br>BUANO BEZEJ<br>Status (<br>so preÅprios<br>argante alega<br>'rio, vez que<br>princĂpios da<br>le pesem as<br>A 'teses prev<br>trimali & ÅAC<br>o pedido, o<br>conchui-se (<br>conchui-se) (<br>conchui-se) ( | iðgrio da Uniða<br>. DE JUSTIA‡2<br>CAN el de Brask<br>3.3.2012.8.07.06<br>ETÄTULO EX<br>S ECONOMIA<br>RRA DE MIRA<br>e tempestivot<br>a que a decis<br>r estam meça<br>a cooperað<br>a a cooperað<br>a a cooperað<br>s a cooperað<br>ka cooperað<br>a qual restou d<br>qual restou d<br>qual restou d<br>qua a parte v<br>Sesa forma,<br>e a parte form | io<br>A DO DIST<br>A DO DIST<br>A DO DIST<br>TRAJUDIC<br>RIOS FEI<br>NDA<br>ss, motivo<br>viÃco de a<br>tiklas core<br>tiklas core<br>tiklas core<br>tiklas core<br>so do em<br>go 1.022 ·<br>da é fn<br>rejeito os<br>una pedido | RITO FEL<br>IAL (1215<br>DECIS<br>DECIS | 4)<br>NCEF<br>àào<br>I deles con<br>I deles con<br>I deles con<br>I deles con<br>I deles con<br>Aj fise detié<br>do e funda<br>e modifica À<br>s.<br>unoto sos a<br>s. | DS TERRITĂ"RI<br>heĂŞo.<br>ou omissa ao<br>empregadas<br>Ağafao.<br>que sua insur<br>m presentes, i<br>la da petiÂşĂ<br>mentadamente<br>&ŞĂ£o do julg<br>cularatĂ'rios do | determinar<br>arar o adir<br>gå <sup>n</sup> ocia n. <sup>3</sup><br>io de ID 7<br>indeferido. | o retorno<br>plemento<br>Lo prospe<br>LA*ncia de<br>VA57563, n<br>Pelo qual<br>80. | dos autos<br>do dACb<br>a visto<br>obscurida<br>a qual o a<br>concluo o | ao<br>ito,<br>que<br>utor<br>que |   |

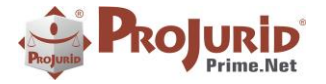

Janeiro-2024

No painel podem ser conferidos os dados da assinatura, bem como sua validade.

Caso a opção de assinatura visível esteja marcada, uma imagem semelhante à exibida abaixo é incluída no final do documento pdf.

Mauro Barbosa

Digitally signed by Mauro Barbosa Location: Rio de Janeiro Date: 05/04/2023

### 3.3) CLASSE E MÉTODO

A classe responsável pela assinatura é a Hastings.Cadastro.Pdf.AssinadorPdf.

Ele contém um método AssinarPdf, com os parâmetros detalhados na imagem abaixo.

```
/// <summary>
/// Assina um documento Pdf.
/// </summary>
/// <param name="nomeOriginal">Nome do arquivo .pdf que será assinado</param>
/// <param name="nomeAssinado">Nome do arquivo .pdf assinado</param>
/// <param name="erroAssinatura">Erro na assinatura, caso ocorra (neste caso método retorna false)</param>
/// <returns>True se assinado com sucesso, false caso contrário.</returns>
1 referência | MAURO BARBOSA DE OLIVEIRA, há 14 horas | 1 autor, 1 alteração
public bool AssinarPdf(string nomeOriginal, string nomeAssinado, out string erroAssinatura)
{
```

A implementação foi feita usando componentes da DevExpress, que ficam nas seguintes DLLs:

DevExpress.Pdf.v22.1.Core
 DevExpress.Pdf.v22.1.Drawing

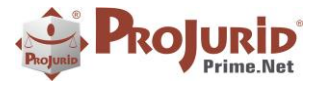

# 4) IMPORTAÇÃO DE PROCESSOS

### 4.1) Nova coluna no módulo de importação de processos de planilha excel

#### Foi incluida a

| 2  | A              |                                     | В              |                    | С                    | D              |            | E            | F                        |                    | G                                |                        | Н              |                  | I.          | J             |
|----|----------------|-------------------------------------|----------------|--------------------|----------------------|----------------|------------|--------------|--------------------------|--------------------|----------------------------------|------------------------|----------------|------------------|-------------|---------------|
|    | Núm. Processo  |                                     | CÓD AUX. CAS   | O Parte de l       | Interesse            | CNPJ Inter.    | Posição    | o P.Inter. l | U.F.                     | F. Parte Contrária |                                  | CPF Contra             |                | Posição P.Contra |             | Ação          |
| 2  | Núm. Processo  |                                     | Cód. Aux. Caso | Parte de l         | Interesse            | CNPJ Interess  | e Posic. I | nter. l      | U.F.                     | Parte Contrária    |                                  | CPF PARTE CONTRÁRIA    |                | Posic. C         | ontra       | Ação          |
| \$ | 0701818-41.202 | 3.8.02.005                          | 5 CIV1241565   | BANCO BI           | MG S.A.              | 611866800001   | 174 Réu    | 1            | AL                       | MARIA MARGA        | RIDA DA CONCEIÇÃO                | 72476850               | 850420 Autor   |                  |             | Indenizatória |
| Ł  |                |                                     |                |                    |                      |                |            |              |                          |                    |                                  |                        |                |                  |             |               |
|    |                |                                     |                |                    |                      |                |            |              |                          |                    |                                  |                        |                |                  |             |               |
|    |                |                                     |                |                    |                      |                |            |              |                          |                    |                                  |                        |                |                  |             |               |
|    | К              | L M N                               |                | N                  | 0                    |                | Q          |              |                          |                    | R                                |                        |                |                  |             |               |
|    | F/J P. Contra  | Contra AREA JURIDICA Trâmite Advoga |                | Advogado Principal | Texto_Curto_2        | Texto_Curto_3  |            |              | exto_Curto_4             |                    | P Chave 2                        |                        |                |                  |             |               |
|    |                | TRARIA A                            | REA JURIDICA   | Trâmite            | Advogado Principal   |                | Motivo     |              | S                        |                    |                                  |                        |                |                  |             |               |
|    | Físico         | В                                   | ANCO RÉU       | Eletrônico         | AL - PRAZO           | CARTÃO         | VENDAS     |              | NÃO RECONHECIMENTO DA MO |                    | IMENTO DA MODALIDADI             | D DA MODALIDADE CARTÃO |                | JANEIRO          |             |               |
|    |                |                                     |                |                    |                      |                |            |              | 1                        |                    | Seator Contraction (Contraction) |                        |                |                  |             |               |
|    |                |                                     |                |                    |                      |                |            |              |                          |                    |                                  |                        |                |                  |             |               |
|    | s              | т                                   |                | U                  | V                    | W              | /          |              |                          | x                  | Y                                |                        | Z              |                  |             | AA            |
| I  | DATA_ABERTURA  | Tipo Orgao                          | Data Proc      | 2550               | Cidade               | Comarca        |            | Número O     | rgao                     | )                  | Orgão Jurisdicional              |                        | Valor da Causa |                  | Cód. C.Cust | 0             |
|    |                | Rito                                | Data Proc      | esso               | Cidade               | Forum/Comarca  |            | Numero O     | rgão                     | •                  | Orgao Jurisdicional              |                        | Valor da Causa |                  | C. Custo    |               |
| 1  | 18/01/2024     | VARA CÍVEL                          |                | 10/11/2023         | 3 SANTANA DO IPANEMA | SANTANA DO IPA | NEMA       | 1            |                          |                    | 01 VARA CÍVEL DE SANTANA I       | OO IPANEMA             | 1              | 6.326,48         | 0103200 - 6 | BMG RÉU       |
| 1  |                |                                     |                |                    |                      |                |            |              |                          |                    |                                  |                        |                |                  |             |               |

# 5) NOVO MÓDULO DE ACORDOS

O novo módulo de acordos permite lançar acordos por processo ou por pedido.

A operação de acordos funciona baseado em duas etapas. Na primeira etapa é definido se um processo ou pedido, é ou não elegível para acordo.

Sendo considerado elegível para acordo o mesmo vai seguir as fases que são: em negociação, aceito ou recusado, aprovado e homologado.

O acordo pode ser operado pela Guia Acordo do Menu de Processos, ou pelo botão Acordo do GRID.

| Em Operação Accoun            | ng Opções       | Financeiro 0     | ierencial Proce             | ssos Contratos                             |                         | Agenda Pes                  | ssoas Login    | Metodologias C                | bjetvas GED        | Juridico                                 | Advisor Petros     | Tesouraria    |                       | Cadastro D     | oc Manager 1 | Oficios GOL                                  |                     |              |                                          |         |
|-------------------------------|-----------------|------------------|-----------------------------|--------------------------------------------|-------------------------|-----------------------------|----------------|-------------------------------|--------------------|------------------------------------------|--------------------|---------------|-----------------------|----------------|--------------|----------------------------------------------|---------------------|--------------|------------------------------------------|---------|
| char Executa Linga Filtros    | Zoom Incluir    | Exclur Modificar | Relatório de A<br>Processos | Lasta Log do Opções<br>Impo Módulo do Porm | Ind. Mültipla<br>Andam. | Incl. Múltipla A<br>Doctos. | loensar Apenso | os Encerramento E<br>Judicial | ncerrar 😥 Cancela  | Jer Processo<br>r Suspensião<br>r Dossiê | Agenda Time-Sheet  | t Nova Tarefa | Ajusta Destaque       | Desdobramentos | Penhoras     | Depósitos<br>Lancto, C.Corr,<br>Contingência | Pro Jurid<br>OrLine | Ind. Acordo  | Atualização<br>de Valores<br>Atualização | Planus  |
| mes (Fonético)                | CPF P.Contra    | Matric. P.Contra | Data Processo               |                                            | Advogado                |                             | U.F.           | Justiça                       | É Elegivel para    | a Acordo                                 |                    |               |                       |                |              |                                              |                     |              | -                                        | _       |
| intago 🗌                      | 10              |                  |                             | -                                          | -                       |                             | -              | •                             |                    |                                          | -                  |               |                       |                |              |                                              |                     |              |                                          |         |
| lid. Dossië Número Processus  | Cód. Aux. Caso  | Pasta            | Data de Citaçã              | 0                                          | Escritório              |                             | Cidade         |                               | Ambos () S         | Am () Não                                |                    |               |                       |                |              |                                              |                     |              |                                          |         |
| )[                            |                 |                  |                             | •                                          | •                       |                             | •              |                               | a                  |                                          |                    |               |                       |                |              |                                              |                     |              |                                          |         |
| ** * Processo Ativo           | (Adm Jud) [2 de | e 83] • ••       | ***                         |                                            |                         |                             |                |                               |                    |                                          |                    |               |                       |                |              | -                                            |                     |              |                                          | _       |
| Grid 🚱 Zoom 🛓 Log 🕅           | Complemento     | andamento        | Agenda Agenda               | s/Litisconsortes                           | Objeto / Causa          | Documento                   | BHals / W      | eb Desdobram                  | ento / Recurso     | Financeiro                               | Pedido / Valoração | A Decisão     | 🚔 Execução / Obrigaçã | o Contratos    | Cas Acordo   | С                                            |                     |              |                                          |         |
| raste uma coluna para agrupar |                 |                  |                             |                                            |                         |                             |                |                               |                    |                                          |                    |               |                       | L              |              |                                              |                     |              |                                          |         |
| Num. Proc. Trab. Cód. Do      | ssiê C          | ód. Cliente No   | ome Cliente Ab              | rev. dl.                                   | lata Ativação           | Contratos                   |                | N                             | úm. Processo       |                                          | Nüm Prc. Aux.      |               | Data Protoc. Inicial  | Data Processo  | Data Citação | Status                                       | Cod. Sistem         | a Tributário | Sistema Tri                              | butário |
| 4696 004696                   | 0               | 0001 R           | NCEF FU                     | NCEF                                       | 3/09/2001               |                             |                | 0                             | 019698-38.1991.4.0 | 2.5101                                   | 91.0019698-3       |               |                       | 22/04/1999     | 22/04/1999   | Ativo                                        |                     |              | Indefinido                               |         |
| 9381 009381                   | 0               | 0001 FL          | INCEF FU                    | NCEF                                       | 0/05/2002               |                             |                | 0                             | 000709-92.1999.8.1 | 5.2001                                   | 20019990007094     |               | 15/05/2002            | 07/02/1999     | 15/05/2002   | Ativo                                        |                     |              | Indefinido                               |         |
| 12382 012382                  | 0               | 0001 FL          | NCEF FU                     | NCEF                                       | 6/09/2003               |                             |                | 0                             | 107353-87.2003.8.1 | 2.0001                                   | 001.03.107353-1    |               |                       | 20/05/2003     |              | Ativo                                        |                     |              | Indefinido                               |         |
| 126220 0126220                |                 | 2001 B           | arres 01                    | NCCE /                                     | 1050004                 |                             |                | 0                             |                    | 7 0000                                   | 206 1000 0022002 0 |               |                       | 10 00 01000    | 10.06 (1000  | 410.0                                        |                     |              | Indefinide                               |         |

### 5.1) Campos do Zoom de Acordo

A tela de acordo, imagem abaixo, mostra em vermelho os campos para registro de litis e objeto, caso hajam acordos diferentes por litis e/ou objeto.

As datas elegivel e não elegível são preenchidas pelo sistema.

Caso o processo sejá definido como não elegível para acordo, existe um campo para informar o motivo.

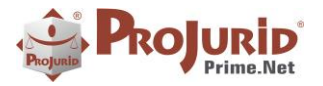

Janeiro-2024

| Processo e Aco                                                                                                    | rdos                      |                                                                                                    |                                        |                   |        |
|----------------------------------------------------------------------------------------------------|---------------------------|----------------------------------------------------------------------------------------------------|----------------------------------------|-------------------|--------|
| echar Ajuda Ind.                                                                                                    | alização Edição           | se Conter int Negodiar in Curre<br>h Copier √ Acestar in the<br>Color int Recurser in the<br>Editar Editar Status | prit<br>Implit                         |                   |        |
| Zoom                                                                                                    |                           |                                                                                                    | 141                                    |                   |        |
| Elegível para Acordo                                                                                                    | Nilo Elegivel             | Data Inic. Negociação<br>Data Aceite Acordo                                                                       | (1) . (2)                              | cusa Acordo       | •      |
| Valor Débito Origem                                                                                                    | 1480 Im0800 -<br>2.654,96 | Valor Alçada Fechada<br>Valor Acordo Proposta                                                                     | .654,96 Valor Economia                 |                   | 0      |
| Em dinheiro                                                                                                    |                           | Em Servico                                                                                                    |                                        |                   | -      |
| Tipo Acordo                                                                                                    | (4)                       | Objeto Acordo                                                                                                    |                                        |                   | -      |
| Descrição Acordo                                                                                                    | (+)                       |                                                                                                    |                                        |                   |        |
| Contraction of the second second seco |                           |                                                                                                    |                                        |                   | 1.1    |
|                                                                                                    |                           |                                                                                                    |                                        |                   | (a)    |
|                                                                                                    |                           |                                                                                                    |                                        |                   | 8      |
|                                                                                                    |                           |                                                                                                    |                                        |                   |        |
| Acordo por Pedido                                                                                                    |                           |                                                                                                    |                                        |                   |        |
| Acordo por Pedido<br>Litisconsorte                                                                                                    | ANA RITA SANTIAGO         | MELO                                                                                                    | - Objeto do Pedido                     | Objeto do Pedido  | 1 I    |
| Acordo por Pedido<br>Utisconsorte                                                                                                    | ANA RITA SAVITAGO         | MELO                                                                                                    | - Objeto do Pedido                     | Objeto do Pedido  | •      |
| Acordo por Pedido<br>Litisconsorte                                                                                                    | ANA RITA SANTLAGO         | MELO                                                                                                    | Clejeto do Peddo                       | Objeto do Pedido  |        |
| Acordo por Pedido<br>Litisconsorte                                                                                                    | ANA RITA SANTIAGO         | MELO                                                                                                    | Objeto do Pedido                       | Objeto do Peddo   | 4<br>4 |
| Acordo por Pedido<br>Litisconsorte<br>Desc. Serviço                                                                                                    | ANA RITA SANTIAGO         | MELO                                                                                                    | Chjeta do Peddo                        | Objeto do Peddo   | *<br>* |
| Acordo por Pedido<br>Ubsconsorte<br>Desc. Serviço                                                                                                    | ANA RITA SANTIAGO         | MELO                                                                                                    | - Chijeta do Pedido                    | Objeto do Pedido  |        |
| Acordo por Pedido Uticonarte Desc. Serviço Data Elegínel Acordo                                                                                                    |                           | MELD<br>Inste Trille Dispirel Acordo                                                                              | Clójeto do Pedido     Dala Cumprimento | Objeto do Pedido  | · · ·  |
| Acordo por Pedido Ubsconsorte Desc. Serviço Desc. Serviço Data Elegível Acordo Nóbro Acordo Não Eleg                                                                                                    | ANA RITA SANTIAGO         | MELO                                                                                                    | Cbjets do Peddo     Data Cumprimento   | Objeto do Peddo   |        |
| Acordo por Pedido Utisconsorte Desc. Serviço Data Elegínel Acordo Motivo Acordo Não Eleg                                                                                                    |                           | HELD<br>Nata Nido Dieghel Acordo                                                                                  | Cbjeta da Pedido     Data Queprimento  | Digita do Peldo   |        |
| Acorde por Pedido Uticonsorte Desc. Serviço Data Elegível Acordo Motivo Acordo Não Eleg                                                                                                    | NNA RITA SANTIAGO         | MELD<br>Isla Nilla Bleghel Acordo                                                                                 | Ctigeto do Pedido     Data Cumprimento | Objets do Peddo   |        |
| Acordo por Pedido Ulisconsorte Decc. Serviço Decc. Serviço Data Eleginel Acordo Motive Atordo Não Eleg                                                                                                    | ANA RITA SAMITAGO         | MELO                                                                                                    | Cbjets do Peddo     Data Cumprimento   | Chipeto do Pedido |        |

# 5.2) Acordos por Pedido

Um acordo por pedido deve se registrado em pedido/ valoração

| 🗄 Grid 🚱 Zoom 🥻 🤷 Log 🙀 Complement | b | Andamento Age         | nda 🕼 Parte                     | s/Litisconsorte | s 🔚 Objeto | /Causa | Documento               | EMails / Web                                                        | Desdobramento / Recurso | Financeiro                 | Pedido / Valoração | A Decisão   | Execução / Obrigação | Contratos   | Acordo |       |
|------------------------------------|---|-----------------------|---------------------------------|-----------------|------------|--------|-------------------------|---------------------------------------------------------------------|-------------------------|----------------------------|--------------------|-------------|----------------------|-------------|--------|-------|
| 👔 🝺 😭 🎬 💠 Pedido no Processo 3     | 6 | <b>2 G. 🛛 🖬</b> 🕃     | fodos O Encerr<br>Ativos O Canc | Encer.          | K Canc.    | Ativa: | Data Citaç<br>15/05/200 | Jac         Data Fato Ori           02         -         01/09/2013 | e. Dat<br>• 30          | a Atl. Monet.<br>04/2022 * | 📑 Datas Proc.      | Cas Acordes | Ind. Acordo          |             |        |       |
| Arraste uma coluna para agrupar    |   |                       |                                 |                 |            |        |                         |                                                                     |                         |                            |                    |             |                      | 9           |        |       |
| Nome                               |   | Matric. Litisconsorte | CPF Litis                       | onsorte         | CNP3       | É      | Elegível?               | Status Acordo                                                       | Objeto do Pedido        |                            | Nome Plano         |             | Có                   | i. Programa |        | Valor |
| ANA RITA SANTIAGO MELO             |   |                       |                                 |                 |            |        | Sim                     | Em Negociaçã                                                        | io Financiamento Hab    | oitacional                 | SEM PLANO          | ASSOCIADO   | IN                   | 6           |        |       |
| ANA RITA SANTIAGO MELO             |   |                       |                                 |                 |            |        | Sim                     | Em Negociação                                                       | io Financiamento Hat    | sitacional                 | SEM PLANO          | ASSOCIADO   | IN                   |             |        |       |
| ANA RITA SANTIAGO MELO             |   |                       |                                 |                 |            |        | Sim                     | Em Negociação                                                       | lo Financiamento Hab    | oltacional                 | SEM PLANO          | ASSOCIADO   | IN                   |             |        |       |
| EVANDRO AUGUSTO FERREIRA CORDEIRO  |   | 2945957               | 203.612.                        | 974-91          |            |        |                         | 2.1                                                                 | Financiamento Hab       | vitacional                 | REG/REPLAI         | N SALDADO   | IN                   |             |        |       |
| EVANDRO AUGUSTO FERREIRA CORDEIRO  |   | 2945957               | 203.612                         | 974-91          |            |        |                         |                                                                     | Financiamento Hab       | oitacional                 | REG/REPLAN         | N SALDADO   | IN                   |             |        |       |
| EVANDRO AUGLISTO FERREIRA CORDEIRO |   | 2945957               | 203.612                         | 974-91          |            |        |                         |                                                                     | Financiamento Hab       | sitacional                 | REG/REPLAN         | N SALDADO   | IN                   |             |        |       |

# 5.3) Status ou Fase do Acordo

Menu interno do software

| Negociar | 词 Cumprir    |
|----------|--------------|
| Aceitar  | 🚮 Inadimplir |
| Editar   | Status       |

As fases do acordo são alimentadas em sequência. Apenas usuários com direito específico, "Gerenciar Status Acordo" mostrado acima, podem editar o campo status, podendo então retroceder ou pular uma fase de acordo.

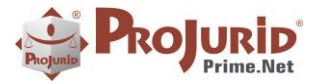

# 6) AUTENTICAÇÃO DOIS FATORES

# 6.1) Parâmetro para configuração

### a) Menu

| Em Operação  | H R G | Processo | Agenda | Financeiro | Accounti        | g GED            | Gerencial          | Pessoas          | Cadast        | tro Jurídico               | Publicatus     | Robots   | Opções                                                                                                    | Login |             |
|--------------|-------|----------|--------|------------|-----------------|------------------|--------------------|------------------|---------------|----------------------------|----------------|----------|----------------------------------------------------------------------------------------------------|-------|-------------|
| Login: super | visor | @FUN     | Sair   | Usu        | ários Pe<br>Seg | fis de<br>urança | (A)<br>Credenciais | Parâme<br>Segura | etros<br>inça | Parâmetros Bar<br>de Dados | nco Alterar Se | nha<br>C | Su de la composición de la composición de la com |       | ()<br>Ajuda |
|              |       |          |        |            |                 |                  |                    | Usu              | ários e Lo    | ogin                       |                |          |                                                                                                    |       | Ajuda       |

### b) Tela de configuração

-----

| dastro Geral  | <u>9</u>                                  |                                           |  |  |  |  |  |  |
|---------------|-------------------------------------------|-------------------------------------------|--|--|--|--|--|--|
| Seguranca     | E (Contexto)                              |                                           |  |  |  |  |  |  |
| Saguranca Wah | Copyright                                 | (c) 1987-2022 - Hastings Informática Ltd. |  |  |  |  |  |  |
| egurarica web | Grupo                                     | Aplicação                                 |  |  |  |  |  |  |
|               | ID_Produto                                | 500001                                    |  |  |  |  |  |  |
|               | Modulo                                    | Seguranca Web                             |  |  |  |  |  |  |
| E             | 🗄 (Segurança)                             |                                           |  |  |  |  |  |  |
|               | Correto                                   | True                                      |  |  |  |  |  |  |
| -             | MencagemErro                              |                                           |  |  |  |  |  |  |
| E             | utenticação de dois fatores               |                                           |  |  |  |  |  |  |
|               | Usar_Autenticacao_Dois_Fatores            | True                                      |  |  |  |  |  |  |
| - L.          | Dioqueio                                  |                                           |  |  |  |  |  |  |
|               | BloqueiaAcessoSimultaneo                  | False                                     |  |  |  |  |  |  |
| E             | E Captcha                                 |                                           |  |  |  |  |  |  |
|               | Max_Tentantivas_Captcha                   | 5                                         |  |  |  |  |  |  |
| ć             | An ASP.NET PropertyGrid<br>c) 2006 lepple |                                           |  |  |  |  |  |  |
| _             |                                           |                                           |  |  |  |  |  |  |

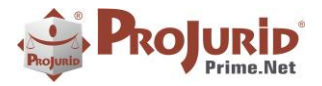

Janeiro-2024

#### c) Tela de solicitação de código

| ١ | Validação de Login                                                                            |
|---|-----------------------------------------------------------------------------------------------|
| F | Para prosseguir com seu login, enviaremos<br>um código de validação para o contato<br>abaixo: |
| 9 | Selecione o seu canal para recebimento do<br>código de acesso                                 |
|   | ho***edo@gmail.com                                                                            |
|   | (21)*****4464                                                                                 |
| [ | Receber código                                                                                |
| L |                                                                                               |
|   |                                                                                               |
|   |                                                                                               |

#### d) E-mail recebido

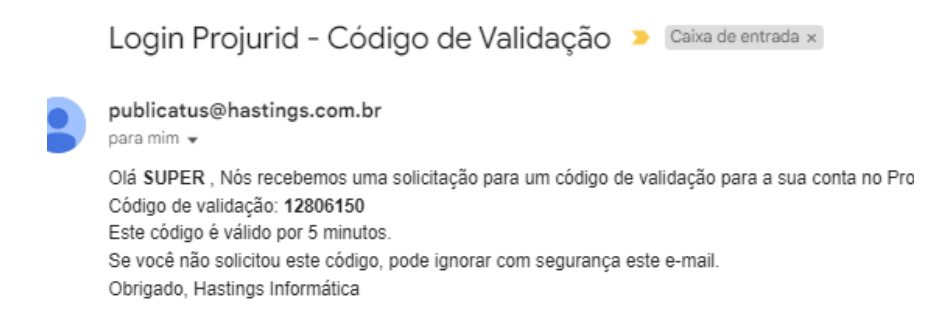

### e) Tela de validação de código

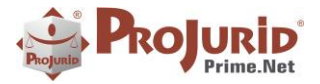

Janeiro-2024

| /alidag            | ão de Login                           |
|--------------------|---------------------------------------|
| or favo<br>ecebido | r, insira o codigo de validaçao<br>o. |
| Código             |                                       |
|                    | 12806150                              |
|                    | Validar código                        |
|                    |                                       |

# 6.2) Alteração na versão da dll Newtonsoft no web.config

### a) **de**

<dependentAssembly>

<assemblyIdentity name="Newtonsoft.Json" publicKeyToken="30ad4fe6b2a6aeed" culture="neutral" />

<br/><bindingRedirect oldVersion="0.0.0.0-12.0.0.0" newVersion="12.0.0.0" />

</dependentAssembly>

#### b) Para

<dependentAssembly>

<assemblyIdentity name="Newtonsoft.Json" publicKeyToken="30ad4fe6b2a6aeed" culture="neutral" />

<br/><bindingRedirect oldVersion="0.0.0.0-13.0.0.0" newVersion="13.0.0.0" />

</dependentAssembly>

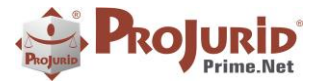

### 7) SOBRE ESTE DOCUMENTO

#### 7.1) Direitos Reservados

#### Copyright © Hastings 1987-2024. Todos os Direitos Reservados.

Este documento foi inteiramente produzido pela Hastings, que é a titular dos direitos autorais do mesmo, bem como de todos os produtos de software nele contidos e mencionados.

Direitos assegurados nos termos das leis federais 9.609 e 9.610/98.

#### 7.2) Uso Permitido a Clientes Hastings

Este documento pode ser utilizado por Clientes do ProJurid ou por pessoas e empresas interessadas em adquirir produtos de software e consultoria da Hastings, desde que consideradas as restrições dos itens abaixo.

#### 7.3) Uso Permitido a Consultores de Clientes Hastings

Este documento pode ser utilizado por Empresas de Consultoria e Tecnologia da Informação, desde que a serviço de Clientes Hastings, desde que consideradas as restrições do item a seguir.

#### 7.4) USO VEDADO

É vedado o uso deste documento para fins de pesquisa, projeto ou produção de quaisquer produtos, serviços ou estudos, que destinem-se, direta ou indiretamente, a competir com a Hastings em qualquer segmento de atuação, bem como a exercer concorrência à Hastings em qualquer área comercial e do conhecimento.

É vedado também o uso deste documentos para todo e qualquer fim comercial.